## Forgot Password feature

Description:

- To be able to use the features of the system, you must be logged in with an account present in the system
  The Forgot Password and Reset Password process is described below

## Procedure:

Step 1: Access the Login screen of the CDCB system with the link https://40.142.54.172/

| Login<br>Queries Special Section Top Animal Listing Summary Stats National Performance Metrics                                                                                                    |
|----------------------------------------------------------------------------------------------------|
| COLLABORATOR LOGIN                                                                                                    |
| Username or Email<br>Enter Username/Email                                                                                                    |
| Password Porgot Password? Register New Account?                                                                                                    |
| <br>LOGIN<br>WARNING: This system is for the use of authorized users only. Individuals using this computer system without<br>authority, or in excess of their authority, are subject to having all of their activities on this system monitored<br>and recorded by system personnel.<br>In the course of monitoring individuals improperly using this system, or in the course of system maintenance, |

## Step 2: Click on the "Forgot Password?" link

| Login<br>Queries Special Section Top Animal Listing Summary Stats National Performance Metrics                                                                                                    |
|----------------------------------------------------------------------------------------------------|
| COLLABORATOR LOGIN                                                                                                    |
| Username or Email<br>Enter Username/Email                                                                                                    |
| Password Password Password? Register New Account? LOGIN                                                                                                    |
| <br>WARNING: This system is for the use of authorized users only. Individuals using this computer system without<br>authority, or in excess of their authority, are subject to having all of their activities on this system monitored<br>and recorded by system personnel.<br>In the course of monitoring individuals improperly using this system, or in the course of system maintenance, |

Step 3: The system will navigate to the "Forgot Password" page

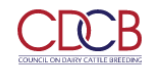

Login

|                                             | FORGOT PASSWORD                                                                                    |
|---------------------------------------------|----------------------------------------------------------------------------------------------------|
|                                             |                                                                                                    |
|                                             | Enter the following information:                                                                   |
|                                             | Username Email Address                                                                             |
|                                             | SUBMIT                                                                                             |
| After submitting this fo                    | orm you should receive an email from AccountSupport@uscdcb.com with a link to reset your password. |
| Dashboard                                   |                                                                                                    |
| Step 4: Enter your Username and Email Addre | Privacy & Cookie Policy                                                                            |
|                                             | Login<br>Queries Special Section Top Animal Listing Summary Stats National Performance Metrics     |
|                                             | FORGOT PASSWORD                                                                                    |

| E                            | inter the following | g information:                                                                |
|------------------------------|---------------------|-------------------------------------------------------------------------------|
| L                            | Jsername            | hitoanh1997                                                                   |
| E                            | mail Address        | hitoanh@tma.com.vn                                                            |
|                              |                     | SUBMIT                                                                        |
| After submitting this form y | you should receive  | e an email from AccountSupport@uscdcb.com with a link to reset your password. |

| Dashboard                                      |                         |
|------------------------------------------------|-------------------------|
| Copyright & CDCB Ltd. 2020. All Right Reserved | Privacy & Cookie Policy |
|                                                |                         |

• After submitting successfully, it redirects to the Login page with a message "A reset password link has been sent to your email address."

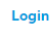

## Queries Special Section Top Animal Listing Summary Stats National Performance Metrics

| <b>COLLABORATOR LOGIN</b>                                                                                                    |                          |
|----------------------------------------------------------------------------------------------------|--------------------------|
| A reset password link has been sent to your email address.                                                                                                    |                          |
| Username or Email                                                                                                    |                          |
| Enter Username/Email                                                                                                    |                          |
| Password                                                                                                    |                          |
| Patsword                                                                                                    |                          |
| Forgot Password? Register New Account?                                                                                                    |                          |
|                                                                                                    |                          |
| WARNING: This system is for the use of authorized users only. Individuals using this computer system without<br>authority, or in excess of their authority, are subject to having all of their activities on this system monitored<br>and recorded by system personnel.<br>In the course of monitoring individuals improperly using this system, or in the course of system maintenance, |                          |
| <ul> <li>Additionally, an email will be sent to the email address provided by the user in the following format</li> </ul>                                                                                                    |                          |
| [SPAM] <cdcb> Password Reset</cdcb>                                                                                                    | 1 message                |
| • From: "Web Connect" <lthoanganh@uat.uscdcb.com><br/>To: (hltoanh@tma.com.vn)</lthoanganh@uat.uscdcb.com>                                                                                                    | January 17, 2022 3:36 PM |
| Reply To: accountsupport@uscdcb.com                                                                                                    |                          |
| This email is intended for hltoanh@tma.com.vn                                                                                                    |                          |

Enter this link to reset your password.

This link will be good for 2 hours. After that you will need to click on the Forgot Password link to receive a new web link by email to reset your password.

If you have any questions please email us at AccountSupport@uscdcb.com

Steps 5: Click on the text "Click here to reset your password", the system will navigate to the "Reset Your Password" page

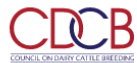

Login Top Animal Listing Summary Stats 

National Performance Metrics

|                                   | RESET YOUR PASSWORD                                                                                                |
|-----------------------------------|----------------------------------------------------------------------------------------------------|
|                                   |                                                                                                    |
|                                   |                                                                                                    |
|                                   | Enter the new password:                                                                                            |
|                                   | Password Password requires at least 8 characters (at                                                               |
|                                   | least 1 numeric, 1 alpha and 1 special character).                                                                 |
|                                   | Confirm                                                                                                    |
|                                   | Password                                                                                                    |
|                                   | SUBMIT                                                                                                    |
|                                   |                                                                                                    |
| hboard                            |                                                                                                    |
| yright © CDCB Ltd. 2020. All Righ |                                                                                                    |
| 5: Enter your Passwo              | d and Confirm Password, then click "Submit"                                                                        |
| CRCB                              |                                                                                                    |
| TIL ON DARY CATTLE BREEDING       | Top Animal Listing Summary Stats   National Performance Met                                                        |
|                                   | COLLABORATOR LOGIN                                                                                                 |
|                                   |                                                                                                    |
|                                   |                                                                                                    |
|                                   | Username or Email                                                                                                  |
|                                   | Enter Username/Email                                                                                               |
|                                   | Password                                                                                                    |
|                                   | Password                                                                                                    |
|                                   | Forgot Password? Register New Account?                                                                             |
|                                   | LOGIN                                                                                                    |
|                                   | WARNING: This system is for the use of authorized users only. Individuals using this computer system without       |
|                                   | authority, or in excess of their authority, are subject to having all of their activities on this system monitored |

- The system will save the new password and redirect to the "Login" page where the user can log in with the new password
  You can use the new password login to the CDCB system. GOOD LUCK!!